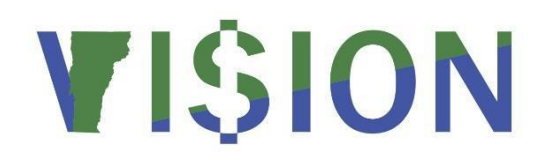

# Budget Ledger Journal Reporting Manual

| Budget Ledger Queries               | 2  |
|-------------------------------------|----|
| Budget Status (GLS8020)             | 6  |
| Budget Transaction Detail (GLS8005) | 13 |
| LEDGER DETAILS (GLS8510)            | 20 |
| ACTIVITY LOG (GLX8570 & GLX8571)    | 31 |

# **Budget Ledger Queries**

## Commitment Control Budget Journals

| VT_APPROP | <b>_JRNLS</b> – Approp Journals for a GL BU                                                                                                    |
|-----------|----------------------------------------------------------------------------------------------------|
| Purpose   | Lists all appropriation journals for a business unit and fiscal year                                                                                                    |
| Prompts   | Business unit, budget period and a range of accounting periods                                                                                                    |
| Columns   | Business unit, journal id and date, ledger group, ledger, account, fund, Dept ID, amount, period, fiscal year, budget header status, unpost sequence, posted date, user id, long description and entry type |

| VT_ORG_BU | IDGET_JRNLS – ORG Journals for a GL BU                                                 |
|-----------|----------------------------------------------------------------------------------------|
| Purpose   | Lists all org budget journals for a business unit and fiscal year. Similar to          |
|           | the appropriation level                                                                |
|           |                                                                                        |
| Prompts   | Business unit, budget period and a range of accounting periods                         |
| Columns   | Business unit, journal id and date, ledger group, ledger, journal line, budget period, |
|           | account, rund, dept 1D, program, amount, period, inscar year, budget neader status,    |
|           | unpost sequence, posted date, user id, long description and entry type                 |

### **Budget Ledger Balances**

The following queries provide appropriation and org budget ledger balances for a business unit. Each type of query has two versions: 1.) A list of balances (VT....SUM) and 2.) Balances arranged in columns by ledger (VT....SUM\_NW). The only difference between the results of these two versions is the layout of the data. The SUM\_NW query results are easier to review and generally require no further manipulation of the data. The SUM query is best if it is desired to further manipulate the data in Excel using a pivot table or to import the data into another database.

| VT_APPROP | DEPT ID_SUM – Appropriation Summary Dept ID                                                                                                    |
|-----------|----------------------------------------------------------------------------------------------------|
| Purpose   | Lists appropriation ledger balances through a fiscal year and accounting period;<br>sorted by Dept ID, ledger and fund. Lists the same data as the VT_APPROP_DEPT<br>ID_SUM_NW query except that the results are in list format. |
| Prompts   | Budget period (same as fiscal year), fiscal year, through accounting period,                                                                                                    |
|           | business unit and dept 1D (appropriation – can use % for any                                                                                                    |
| Columns   | Business unit, ledger, budget account, appropriation-level dept ID and description,                                                                                                    |
|           | fund, budget period, fiscal year, through accounting period and amount                                                                                                    |

| VT_APPROP | DEPT ID_SUM_NW - Approp Summary Dept-Ldgr Cols                                                                                                    |
|-----------|----------------------------------------------------------------------------------------------------|
| Purpose   | Reports appropriation ledger balances through a fiscal year and accounting period<br>at the appropriation-level dept ID and fund level; sorted by dept ID and fund.<br>Includes columns for the following ledgers: budget, encumbrance and expenditure.<br>Will return the same overall results as VT_APPROP_DEPT ID_SUM query except<br>that the amounts for each ledger are displayed in separate columns. |
| Prompts   | Budget period (same as fiscal year), fiscal year, through accounting period,<br>business unit and dept ID (appropriation – can use % for all)                                                                                                    |
| Columns   | Business unit, budget account, appropriation-level dept ID and description, fund,<br>budget period, fiscal year, through accounting period, budget amount,<br>encumbrance amount, expended amount, available amount and pre-encumbrance<br>amount (ledger not used at this time)                                                                                                    |

| VT_APPROP | _FUND_SUM - Approp Summary Fund                                                                                                    |
|-----------|----------------------------------------------------------------------------------------------------|
| Purpose   | Lists appropriation ledger balances at the fund level through a fiscal year and accounting period; sorted by fund, ledger and dept ID. Lists the same data as the VT_APPROP_FUND_SUM_NW query except that the results are in a list format. |
| Prompts   | Budget period (same as fiscal year), fiscal year, through accounting period, business unit and fund (can use % for all funds)                                                                                                    |
| Columns   | Business unit, ledger, budget account, fund and description, appropriation-level dept ID, budget period, fiscal year, through accounting period and amount                                                                                  |

| VT_APPROP | <b>FUND_SUM_NW</b> - Appropriation Summary by Fund                                                                                                    |
|-----------|----------------------------------------------------------------------------------------------------|
| Purpose   | Lists appropriation ledger balances at the fund level through a fiscal year and accounting period. Lists the same data as the VT_APPROP_FUND_SUM query except that the amounts for each ledger are displayed in separate columns.                                                                 |
| Prompts   | Budget period (same as fiscal year), fiscal year, through accounting period, business unit and fund (can use % for all funds)                                                                                                    |
| Columns   | Business unit, budget account, fund and description, appropriation-level dept ID<br>and description, budget period, fiscal year, through accounting period, budget<br>amount, encumbrance amount, expended amount, available amount and pre-<br>encumbrance amount (ledger not used at this time) |

| VT_ORG_BU | JDGET_SUM_CF_DESCR – ORG Budget with ChartField Desc                                                                                                    |
|-----------|----------------------------------------------------------------------------------------------------|
| Purpose   | Lists org ledger balances through a fiscal year and accounting period by<br>appropriation-level dept ID, fund and program; sorted by dept ID and fund. This<br>query differs from other Org queries in that it gives the description for each<br>chartfield and also allows prompting for Program code.                                                                                                    |
| Prompts   | Budget period (same as fiscal year), fiscal year, through accounting period,<br>business unit, dept ID (appropriation – can use % for all) and program (%=all;<br>blank=only blank values) <i>Note: Departments that budget at the program level</i><br><i>should use % to return all program codes including blank. Leaving the program</i><br><i>code prompt blank will return only org budgets without a program code.</i> |
| Columns   | Business unit, budget account and description, appropriation-level dept ID and description, fund and description, program code and description, budget period, fiscal year, through accounting period and amount                                                                                                    |

| VT_ORG_DE | EPT ID_SUM – ORG Summary Dept ID                                                                                                    |
|-----------|----------------------------------------------------------------------------------------------------|
| Purpose   | Lists org ledger balances through a fiscal year and accounting period at the appropriation-level dept ID and fund; sorted by dept ID, ledger and fund. Lists the same data as the VT_ORG_DEPT ID_SUM_NW query except that the results are in list format. |
| Prompts   | Budget period (same as fiscal year), fiscal year, through accounting period, business unit and dept ID (appropriation – can use % for all)                                                                                                    |
| Columns   | Business unit, org budget ledger, budget account, appropriation-level dept ID and description, fund, budget period, fiscal year, through accounting period and amount                                                                                     |

| VT_ORG_DE | <b>PT ID_SUM_NW</b> - Org Summary by Dept ID                                                                                                    |
|-----------|----------------------------------------------------------------------------------------------------|
| Purpose   | Reports org ledger balances through a fiscal year and accounting period at the appropriation-level dept ID and fund level; sorted by dept ID and fund. Includes columns for the following ledgers: org budget, encumbrance and expenditure. Will return the same overall results as VT_ORG_DEPT ID_SUM query except that the amounts for each ledger are displayed in separate columns. |
| Prompts   | Budget period (same as fiscal year), fiscal year, through accounting period,<br>business unit and dept ID (appropriation – can use % for all)                                                                                                    |
| Columns   | Business unit, budget account, appropriation-level dept ID and description, fund,<br>budget period, fiscal year, through accounting period, org budget amount,<br>encumbrance amount, expended amount, available amount and pre-encumbrance<br>amount (ledger not used at this time)                                                                                                    |

| VT_ORG_FUND_SUM – ORG Summary Fund |                                                                                                    |
|------------------------------------|----------------------------------------------------------------------------------------------------|
| Purpose                            | Lists org ledger balances at the fund level through a fiscal year and accounting period; sorted by fund, org ledger and dept ID. Lists the same data as the VT_ORG_FUND_SUM_NW query except that the results are in a list format. |
| Prompts                            | Budget period (same as fiscal year), fiscal year, through accounting period,                                                                                                    |
|                                    | business unit and fund (can use % for all funds)                                                                                                    |
| Columns                            | Business unit, org edger, budget account, fund and description, appropriation-level                                                                                                    |
|                                    | dept ID, budget period, fiscal year, through accounting period and amount                                                                                                    |

| VT_ORG_FU | IND_SUM_NW - Org Summary by Fund                                                                                                    |
|-----------|----------------------------------------------------------------------------------------------------|
| Purpose   | Lists org ledger balances at the fund level through a fiscal year and accounting period. Lists the same data as the VT_ORG_FUND_SUM query except that the                                                                                                    |
|           | amounts for each ledger are displayed in separate columns.                                                                                                    |
| Prompts   | Budget period (same as fiscal year), fiscal year, through accounting period,                                                                                                    |
|           | business unit and fund (can use % for all funds)                                                                                                    |
| Columns   | Business unit, budget account, fund and description, appropriation-level dept ID<br>and description, budget period, fiscal year, through accounting period, budget<br>amount, encumbrance amount, expended amount, available amount and pre-<br>encumbrance amount (ledger not used at this time) |

| VT_ORG_PR | VT_ORG_PROGRAM_SUM – ORG Summary Program                                                                                                    |  |  |  |  |  |  |  |
|-----------|----------------------------------------------------------------------------------------------------|--|--|--|--|--|--|--|
| Purpose   | Lists org ledger balances at the program level through a fiscal year and accounting period; sorted by program, org ledger, dept ID and fund. Lists the same data as the VT_ORG_PROGRAM_SUM_NW query except that the results are in a list format. |  |  |  |  |  |  |  |
| Prompts   | Budget period (same as fiscal year), fiscal year, through accounting period, business unit and program code (can use % for all programs)                                                                                                    |  |  |  |  |  |  |  |
| Columns   | Business unit, org edger, budget account, program code and description, fund,<br>appropriation-level dept ID, budget period, fiscal year, through accounting period<br>and amount                                                                 |  |  |  |  |  |  |  |

| VT_ORG_PR | COGRAM_SUM_NW - Org Summary by Program                                                                                                    |
|-----------|----------------------------------------------------------------------------------------------------|
| Purpose   | Lists org ledger balances at the program level through a fiscal year and accounting period. Lists the same data as the VT_ORG_PROGRAM_SUM query except that the amounts for each ledger are displayed in separate columns.                                                                        |
| Prompts   | Budget period (same as fiscal year), fiscal year, through accounting period, business unit and fund (can use % for all funds)                                                                                                    |
| Columns   | Business unit, budget account, fund and description, appropriation-level dept ID<br>and description, budget period, fiscal year, through accounting period, budget<br>amount, encumbrance amount, expended amount, available amount and pre-<br>encumbrance amount (ledger not used at this time) |

| VT_WHAT_L | <b>EDGER_ORG_DEPT ID</b> - What Ledger DEPT ID ORG Budget?                                                                                                    |
|-----------|----------------------------------------------------------------------------------------------------|
| Purpose   | This query is used in preparation for entering org budget journals. It lists the ledger group to use when entering the org budget journal for a given Deptid. It also provides the ruleset which determines which account to use and indicates whether a program is also required. (See the Commitment Control training guide for more information about how to use the information in this query.) |
| Prompts   | Appropriation-level dept ID                                                                                                    |
| Columns   | Ledger group, ruleset, from Deptid and Deptid description                                                                                                    |

# **Budget Ledger Reports**

# Budget Status (VTGL8020)

**Possible situations when this report should be run:** To provide a report that displays all Commitment Control ledger amounts (budgeted, associated revenue, pre-encumbrance, encumbrance, expense) and the available balance for the budgets you select as of the run date and time. The run control page provides the user with flexibility to select chartfield combinations and to further specify whether they would like the report based on a range of values or specific values for each chartfield. User can also specify the ledger group (APPROP, ORG, ORG2\_GRP, ORG3\_GRP, etc). The report can be sorted and subtotaled by chartfield. Report is used to monitor and review budget balances.

Type of Report: Structured Query Report (SQR)

**WorkCenter navigation:** General Ledger WorkCenter > Reports/Processes pagelet > Budget Reports > Budget Status

or

Navigator Menu navigation: > Commitment Control > Budget Reports > Budget Status

| Budget Status                                                                                 |                 |  |  |  |  |  |  |  |
|-----------------------------------------------------------------------------------------------|-----------------|--|--|--|--|--|--|--|
| Find an Existing Value<br>▼ Search Criteria                                                   | Add a New Value |  |  |  |  |  |  |  |
| Enter any information you have and click Search. Leave fields blank for a list of all values. |                 |  |  |  |  |  |  |  |
| Recent Searches Choose from recent searches                                                   | ✓               |  |  |  |  |  |  |  |
| Run Control ID begins with                                                                    |                 |  |  |  |  |  |  |  |
| Case Sensitive                                                                                |                 |  |  |  |  |  |  |  |
| Search Clear                                                                                  |                 |  |  |  |  |  |  |  |

### **Run Control ID**

• Create a unique run control ID (or use an existing one)

### This example creates a new run control

### Click on the Add a New Value tab

• Enter name for run control

| Budget Status               |                          |
|-----------------------------|--------------------------|
| Add a New Value             | Q Find an Existing Value |
| *Run Control ID BUDGET_STAT |                          |

## **Click the Add Button**

### The Commitment Control Budget Status Report page displays

| Commitment Control Budget Status Report |                          |              |          |                           |                         |  |  |  |  |
|-----------------------------------------|--------------------------|--------------|----------|---------------------------|-------------------------|--|--|--|--|
|                                         | Run Control ID BUDGET_ST | TAT          |          | Report Manager Process Mo | onitor Run              |  |  |  |  |
| Report Reque                            | est Parameters           |              |          |                           |                         |  |  |  |  |
|                                         | *Unit 01110 🔍 Finan      | ce & Managei | ment     |                           |                         |  |  |  |  |
| *Led                                    | ger Group 🔍              |              |          | Refi                      | resh                    |  |  |  |  |
| ChartField                              | Selection                |              |          | Personalize   Find   🔄    | 🖪 First 🕚 1 of 1 🕑 Last |  |  |  |  |
| Sequence                                | ChartField Name          | Include CF   | Subtotal | Value                     | To Value                |  |  |  |  |
|                                         |                          |              |          | Q                         | ٩                       |  |  |  |  |
| R Save                                  |                          |              |          |                           |                         |  |  |  |  |

## Enter Fields on Commitment Control Budget Status Report page

- Unit: Leave BU defaulted value or use the lookup to select
- Ledger Group: Type Ledger Group name or use the lookup to select
  - Ledger Group should correspond to your business unit's budget structures.
  - Run Query to find ledger group for org budgets: VT\_WHAT\_LEDGER\_ORG\_DEPTID
- **Refresh:** Click the Refresh Button to populate the grid with rows for each ChartField
  - After the first use, the Refresh Button is used to remove all values
- **Sequence:** Numeric sequence (1, 2, 3, etc.)

- Sequence (columns left to right) that chartfields will appear on the report; also determines the sort order from lowest to highest value
- The default sequence is alphabetical
- Include CF: Select chartfields to be displayed on the report.
  - Once selected, you have the option of defining specific values or leaving the value field blank.
  - o Leave blank to select all values for the ChartField
  - Department value(s) must be specified.
- Subtotal: Select Subtotal to include a subtotal of all amounts for the ChartField
  - When using the ChartField selection grid all selected sub-total check boxes must be in sequence and there must be no gaps in the sequence.
- Value: Enter chartfield value or use the lookup to select
  - User can select a specific value or a range of values, or leave blank
  - If selecting a range of values, this is the beginning value in the range
- **To Value:** Enter chartfield value or use the lookup to select
  - User can select a specific value or a range of values, or leave blank
  - If selecting a range of values, this is the ending value in the range
- **Save:** Click the save button to save report parameters
  - Save reports that you want to run on a regular basis

| mmunen                     | Run Control ID BUDGET_S                                                                                       |                                   | ort              | Report Manager Process Mo          | onitor Run                    |
|----------------------------|----------------------------------------------------------------------------------------------------|-----------------------------------|------------------|------------------------------------|-------------------------------|
| eport Request              | Parameters                                                                                                    | ×                                 |                  |                                    |                               |
| *Ledge                     | *Unit 01110 Q Fina<br>er Group APPROP Q App                                                                   | nce & Managen<br>ropriation Ledge | ient<br>ir Group | Ref                                | resh                          |
| ChartField Se              | election                                                                                                    |                                   |                  | Personalize   Find   💷             | 🖪 🛛 First 🕚 1-8 of 8 🕑 Last   |
| Sequence                   | ChartField Name                                                                                               | Include CF                        | Subtotal         | Value                              | To Value                      |
| 1                          | Account                                                                                                    |                                   |                  | Q                                  | ٩                             |
|                            |                                                                                                    |                                   |                  | Q                                  | Q                             |
| 2                          | Fund Code                                                                                                    | -                                 |                  |                                    |                               |
| 3                          | Fund Code Department                                                                                          |                                   |                  | Q                                  |                               |
| 3                          | Fund Code       Department       Program Code                                                                 |                                   |                  |                                    |                               |
| 2<br>3<br>4<br>5           | Fund Code       Department       Program Code       Class Field                                               |                                   |                  |                                    |                               |
| 2<br>3<br>4<br>5<br>6      | <ul> <li>Fund Code</li> <li>Department</li> <li>Program Code</li> <li>Class Field</li> <li>Project</li> </ul> |                                   |                  |                                    |                               |
| 2<br>3<br>4<br>5<br>6<br>7 | Fund Code       Department       Program Code       Class Field       Project       Budget Period             |                                   |                  | Q<br>Q<br>Q<br>Q<br>Q<br>2023<br>Q | Q<br>Q<br>Q<br>Q<br>2023<br>Q |

# **Click on Run**

## The Process Scheduler Request page displays

| Proces | ss Scheduler  | Request |              |          |                |         |      |              |              | ×    |
|--------|---------------|---------|--------------|----------|----------------|---------|------|--------------|--------------|------|
|        |               |         |              |          |                |         |      |              |              | Help |
|        | User ID       | DBROCHU |              | F        | Run Control ID | BUDGET_ | STAT |              |              |      |
|        | Server Name   |         | ~            | Run Date | 01/16/2024     | 31      |      |              |              |      |
|        | Recurrence    |         | V F          | Run Time | 11:13:51AM     |         | Re   | set to Curre | nt Date/Time |      |
|        | Time Zone     | 0       |              |          |                |         |      |              |              |      |
| Proce  | ss List       |         |              |          |                |         |      |              |              |      |
| Select | Description   |         | Process Name | Pro      | cess Type      | *Туре   |      | *Format      | Distribution |      |
|        | Budget Status | Report  | GLS8020      | SQ       | R Report       | Web     | ~)   | PDF 🔹        | Distribution |      |
|        | VTGL8020      |         | VTGL8020     | SQ       | R Report       | Web     | ~    | PDF 🔹        | Distribution |      |
| ОК     | Cance         | el      |              |          |                |         |      |              |              |      |

## **Process List**

- **Select** VTGL8020 (VTGL8020)
- **Type** Web is recommended
- **Format** PDF is recommended

## **Click OK**

## The Commitment Control Budget Status Report page displays

## **Click Process Monitor**

| Proces   | ss List                                                                                                | Server List |                   |              |                 |           |                           |            |                        |         |          |
|----------|----------------------------------------------------------------------------------------------------|-------------|-------------------|--------------|-----------------|-----------|---------------------------|------------|------------------------|---------|----------|
| View Pro | cess Reque                                                                                             | sts         |                   |              |                 |           |                           |            |                        |         |          |
| User     |                                                                                                    | U Q         | Туре              | ∽ Last       | ~               | 1         | Hours v Refrest           | 1          |                        |         |          |
| Serve    | er                                                                                                    | ~           | Name              | Q Instar     | nce             | Range     | Clear                     |            |                        |         |          |
| Run St   | tatus                                                                                                  | ~           | Distribution Stat | us           | Save Or         | n Refresh | Report Manager Reset      |            |                        |         |          |
|          |                                                                                                    |             |                   |              |                 |           |                           |            |                        |         |          |
| ~ Proces | s List                                                                                                 |             |                   |              |                 |           |                           |            |                        |         |          |
|          | IFF         Q           IK         <         1-2 of 2 ∨         >         >         I         View All |             |                   |              |                 |           |                           |            |                        |         |          |
| Select   | Instance                                                                                               | Seq.        | Run Control ID    | Process Type | Process<br>Name | User      | Run Date/Time             | Run Status | Distribution<br>Status | Details | Actions  |
|          | 12436978                                                                                               |             | BUDGET_STAT       | SQR Report   | VTGL8020        | DBROCHU   | 01/16/2024 11:13:51AM EST | Success    | Posted                 | Details | ✓Actions |

Click Refresh until Run Status is Success and Distribution Status is Posted.

**Click Details** 

|                 |                                                                                                    | Process Detail                                                                                                    |                                                                                                    |                                                                                                    |                                                                                                    |
|-----------------|----------------------------------------------------------------------------------------------------|----------------------------------------------------------------------------------------------------|----------------------------------------------------------------------------------------------------|----------------------------------------------------------------------------------------------------|----------------------------------------------------------------------------------------------------|
|                 |                                                                                                    |                                                                                                    |                                                                                                    |                                                                                                    | He                                                                                                    |
|                 |                                                                                                    |                                                                                                    |                                                                                                    |                                                                                                    |                                                                                                    |
| Instance 12     | 2436978                                                                                                    | Туре                                                                                                    | SQR Report                                                                                                    |                                                                                                    |                                                                                                    |
| Name V          | TGL8020                                                                                                    | Description                                                                                                    | VTGL8020                                                                                                    |                                                                                                    |                                                                                                    |
| Run Status S    | ouccess                                                                                                    | Distribution Status                                                                                                    | Posted                                                                                                    |                                                                                                    |                                                                                                    |
|                 |                                                                                                    | Update P                                                                                                    | rocess                                                                                                    |                                                                                                    |                                                                                                    |
| Run Control ID  | BUDGET STAT                                                                                                    | ⊖ Hold                                                                                                    | Request                                                                                                    |                                                                                                    |                                                                                                    |
| Location        | Server                                                                                                    | O Queu                                                                                                    | e Request                                                                                                    |                                                                                                    |                                                                                                    |
| Server          | PSUNX                                                                                                    | O Canc                                                                                                    | el Request                                                                                                    |                                                                                                    |                                                                                                    |
| Recurrence      |                                                                                                    | O Re-se                                                                                                    | end Content                                                                                                    | ○ Restart Request                                                                                                    |                                                                                                    |
|                 |                                                                                                    |                                                                                                    |                                                                                                    |                                                                                                    |                                                                                                    |
| e               |                                                                                                    | Actions                                                                                                    |                                                                                                    |                                                                                                    |                                                                                                    |
| Request Created | d On 01/16/2024 11:16                                                                                                    | E11AM EST Paran                                                                                                    | neters                                                                                                    | Transfer                                                                                                    |                                                                                                    |
| Run Anytime     | After 01/16/2024 11:13                                                                                                    | B:51AM EST Rester                                                                                                    | age Log<br>Timings                                                                                                    |                                                                                                    |                                                                                                    |
| Began Proces    | ss At 01/16/2024 11:16                                                                                                    | 5:36AM EST View I                                                                                                    | Log/Trace                                                                                                    |                                                                                                    |                                                                                                    |
| Ended Proces    | ss At 01/16/2024 11:16                                                                                                    | 3:51AM EST                                                                                                    | 0                                                                                                    |                                                                                                    |                                                                                                    |
| Cancel          |                                                                                                    |                                                                                                    |                                                                                                    |                                                                                                    |                                                                                                    |
|                 | Instance 1<br>Name V<br>Run Status S<br>Run Control ID<br>Location<br>Server<br>Recurrence<br>e<br>Request Create<br>Run Anytime<br>Began Proce<br>Ended Proce | Instance 12436978<br>Name VTGL8020<br>Run Status Success<br>Run Control ID BUDGET_STAT<br>Location Server<br>Server PSUNX<br>Recurrence<br>e<br>Request Created On 01/16/2024 11:16<br>Run Anytime After 01/16/2024 11:16<br>Ended Process At 01/16/2024 11:16 | Instance 12436978 Type<br>Name VTGL8020 Description<br>Run Status Success Distribution Status<br>Update P<br>Run Control ID BUDGET_STAT<br>Location Server<br>Server PSUNX<br>Recurrence ON 01/16/2024 11:16:11AM EST<br>Run Anytime After 01/16/2024 11:16:51AM EST<br>Began Process At 01/16/2024 11:16:51AM EST<br>Ended Process At 01/16/2024 11:16:51AM EST | Instance       12436978       Type       SQR Report         Name       VTGL8020       Description       VTGL8020         Run Status       Success       Distribution Status       Posted         Run Control ID       BUDGET_STAT       Update Process         Location       Server       Server       Oueue Request         Server       PSUNX       Oueue Request       Oueue Request         Recurrence       Resend Content       Oueue Request       Oueue Request         Man Anytime After       01/16/2024 11:16:11AM EST       Message Log       Batch Timings         Began Process At       01/16/2024 11:16:51AM EST       Message Log         Ended Process At       01/16/2024 11:16:51AM EST       Wey Log/Trace | Process Detail         Instance       12436978       Type       SQR Report         Name       VTGL8020       Description       VTGL8020         Run Status       Success       Distribution Status       Posted         Update Process         Run Control ID       BUDGET_STAT       Oueue Request         Location       Server       Server       Sunx         Server       PSUNX       Oueue Request       Cancel Request         Recurrence       Othore the control of the control of the c |

**Click View Log/Trace** 

|                           | View Log/Trace            |                                  |
|---------------------------|---------------------------|----------------------------------|
|                           |                           |                                  |
| Report                    |                           |                                  |
| Report ID 5513845         | Process Instance 12436978 | Message Log                      |
| Name VTGL8020             | Process Type SQR Report   | t                                |
| Run Status Success        |                           |                                  |
| VTGL8020                  |                           |                                  |
| Distribution Details      |                           |                                  |
| Distribution Node _ EMPRO | Expiration Date 01/23/    | 2024                             |
| Distribution Node FMFRD   |                           |                                  |
|                           |                           |                                  |
| File List                 |                           |                                  |
| Name                      | File Size (bytes)         | Datetime Created                 |
| SQR_VTGL8020_12436978.log | 1,868 (                   | 01/16/2024 11:16:51.221138AM EST |
| vtgl8020_12436978.PDF     | 4,914 (                   | 01/16/2024 11:16:51.221138AM EST |
| vtgl8020 12436978.out     | 17.061                    | 1/16/2024 11-16-E1 221120AM FOT  |
|                           | 17,301                    | 51/10/2024 11.10.01.221130AWEST  |
| Distribute To             |                           |                                  |
| Distribution ID Type      | *Distribution ID          |                                  |
| User                      | DBROCHU                   |                                  |
| Return                    |                           |                                  |
|                           |                           |                                  |

Click on the link with the .PDF file format

# **Example of Report Output**

|             |          |               |                     | PeopleSof        | t GL          |                     |             |               |               |  |
|-------------|----------|---------------|---------------------|------------------|---------------|---------------------|-------------|---------------|---------------|--|
| Report ID:  | VTGL8020 | )             |                     | BUDGET STATU     | IS REPORT     |                     |             | Page No.      | 1             |  |
| Bus. Unit:  | 011101   | finance & Man | agement             |                  |               |                     |             | Run Date      | 01/16/2024    |  |
| Ledger Grp: | APPROP   | Appropr       | iation Ledger Group |                  |               |                     |             | Run Time      | 11:16:36      |  |
| Currency :  | USD      |               |                     |                  |               |                     |             |               |               |  |
| Chartfields | Criteria | 1             |                     |                  |               |                     |             |               |               |  |
| Account: Al | l values |               | Fund: All values    | Dept: All values | 1             | Budget Period: 2023 |             |               |               |  |
|             |          |               |                     |                  |               |                     |             |               |               |  |
|             |          |               |                     |                  |               |                     |             |               |               |  |
|             |          |               |                     |                  |               |                     |             |               |               |  |
| Account     | Fund     | Dept          | Budget Period       | Budget           | Assoc Revenue | PreEncumbrance      | Encumbrance | Expense       | Remaining     |  |
|             |          |               |                     |                  |               |                     |             |               |               |  |
|             |          |               |                     |                  |               |                     |             |               |               |  |
| 000100      | 10000    | 1110003000    | 2023                | 1,937,210.00     | 0.00          | 0.00                | 0.00        | 1,277,278.61  | 659,931.39    |  |
| 000100      | 10000    | 1110006000    | 2023                | 52,509,093.00    | 0.00          | 0.00                | 0.00        | 52,509,093.00 | 0.00          |  |
| 000100      | 10000    | 1110007000    | 2023                | 1.00             | 0.00          | 0.00                | 0.00        | 1.00          | 0.00          |  |
| 000100      | 10000    | 1110009000    | 2023                | 30,500,464.04    | 0.00          | 0.00                | 0.00        | 30,500,464.04 | 0.00          |  |
| 000100      | 10000    | 1110009200    | 2023                | 15,000,000.00    | 0.00          | 0.00                | 0.00        | 15,000,000.00 | 0.00          |  |
| 000100      | 10000    | 1110010000    | 2023                | 748,314.00       | 0.00          | 0.00                | 0.00        | 748,314.00    | 0.00          |  |
| 000100      | 10000    | 1110012000    | 2023                | 20,978,588.00    | 0.00          | 0.00                | 0.00        | 20,978,588.00 | 0.00          |  |
| 000100      | 10000    | 1110012100    | 2023                | 41,225.00        | 0.00          | 0.00                | 0.00        | 41,225.00     | 0.00          |  |
| 000100      | 10000    | 1110013000    | 2023                | 859,445.00       | 0.00          | 0.00                | 0.00        | 859,445.00    | 0.00          |  |
| 000100      | 10000    | 1110014000    | 2023                | 141,087.00       | 0.00          | 0.00                | 0.00        | 141,087.00    | 0.00          |  |
| 000100      | 10000    | 1110015000    | 2023                | 1,085,032.00     | 0.00          | 0.00                | 0.00        | 1,085,032.00  | 0.00          |  |
| 000100      | 10000    | 1110016000    | 2023                | 234,829.00       | 0.00          | 0.00                | 0.00        | 234,829.00    | 0.00          |  |
| 000100      | 10000    | 1110017000    | 2023                | 84,000.00        | 0.00          | 0.00                | 0.00        | 84,000.00     | 0.00          |  |
| 000100      | 10000    | 1110891115    | 2023                | 126,978,83       | 0.00          | 0.00                | 0.00        | 0.00          | 126.978.83    |  |
| 000100      | 10000    | 1110892211    | 2023                | 12.000.000.00    | 0.00          | 0.00                | 0.00        | 4.000.000.00  | 8,000,000,00  |  |
| 000100      | 10000    | 1110892214    | 2023                | 500.000.00       | 0.00          | 0.00                | 0.00        | 500.000.00    | 0.00          |  |
| 000100      | 10000    | 1110892215    | 2023                | 300.000.00       | 0.00          | 0.00                | 0.00        | 300,000,00    | 0.00          |  |
| 000100      | 10000    | 1110892216    | 2023                | 1 900 000 00     | 0.00          | 0.00                | 0.00        | 1 900 000 00  | 0.00          |  |
| 000100      | 10000    | 1110892301    | 2023                | 450,000,00       | 0.00          | 0.00                | 0.00        | 450,000,00    | 0.00          |  |
| 000100      | 10000    | 1110892303    | 2023                | 1 500 000 00     | 0.00          | 0.00                | 0.00        | 1 500 000 00  | 0.00          |  |
| 000100      | 10000    | 1110892304    | 2023                | 2,500,000,00     | 0.00          | 0.00                | 0.00        | 2 500 000 00  | 0.00          |  |
| 000100      | 10000    | 1110002305    | 2020                | 2,000,000.00     | 0.00          | 0.00                | 0.00        | 2,000,000.00  | 0.00          |  |
| 000100      | 10000    | 1110892305    | 2023                | 2 000 000 00     | 0.00          | 0.00                | 0.00        | 3 000 000 00  | 0.00          |  |
| 000100      | 10000    | 1110892308    | 2023                | 3,000,000.00     | 0.00          | 0.00                | 0.00        | 150,000,000   | 0.00          |  |
| 000100      | 20205    | 1110032307    | 2023                | 41 225 00        | 0.00          | 0.00                | 0.00        | 41 225 00     | 0.00          |  |
| 000100      | 20205    | 1110012100    | 2020                | 41,220.00        | 0.00          | 0.00                | 0.00        | 41,220.00     | 0.00          |  |
| 000100      | 20405    | 1110010000    | 2023                | 409,461.00       | 0.00          | 0.00                | 0.00        | 405,461.00    | 0.00          |  |
| 000100      | 21445    | 1110013000    | 2023                | 45,865.00        | 0.00          | 0.00                | 0.00        | 45,865.00     | 1 1 62 222 10 |  |
| 000100      | 22047    | 1110892109    | 2023                | 1,400,000.00     | 0.00          | 0.00                | 0.00        | 236,661.81    | 1,163,338.19  |  |
| 000100      | 22047    | 1110892111    | 2023                | 131,6/1.00       | 0.00          | 0.00                | 0.00        | 0.00          | 131,6/1.00    |  |
| 000100      | 22047    | 1110892112    | 2023                | 24,539.92        | 0.00          | 0.00                | 0.00        | 0.00          | 24,539.92     |  |
| 000100      | 22047    | 1110892204    | 2023                | 2,000,000.00     | 0.00          | 0.00                | 0.00        | 2,000,000.00  | 0.00          |  |
| 000100      | 22047    | 1110892205    | 2023                | 2,356,801.00     | 0.00          | 0.00                | 0.00        | 366,892.36    | 1,989,908.64  |  |
| 000100      | 22047    | 1110892206    | 2023                | 8,505,246.66     | 0.00          | 0.00                | 0.00        | 6,656,015.76  | 1,849,230.90  |  |
| 000100      | 22047    | 1110892219    | 2023                | 1,000,000.00     | 0.00          | 0.00                | 0.00        | 818,515.00    | 181,485.00    |  |
| 000100      | 22047    | 1110892302    | 2023                | 14,900,000.00    | 0.00          | 0.00                | 0.00        | 14,900,000.00 | 0.00          |  |
| 000100      | 22047    | 1110892309    | 2023                | 0.00             | 0.00          | 0.00                | 0.00        | 0.00          | 0.00          |  |
| 000100      | 31100    | 1110991601    | 2023                | 3,784,919.57     | 0.00          | 0.00                | 0.00        | 1,363,861.07  | 2,421,058.50  |  |
| 000100      | 31400    | 1110992202    | 2023                | 1,500,000.00     | 0.00          | 0.00                | 0.00        | 1,500,000.00  | 0.00          |  |
| 000100      | 31400    | 1110992203    | 2023                | 2,000,000.00     | 0.00          | 0.00                | 0.00        | 2,000,000.00  | 0.00          |  |
|             |          |               |                     |                  |               |                     |             |               |               |  |

# **Budget Transaction Detail (GLS8005)**

**Possible situations when this report should be run:** To provide a report that displays a detail listing of all transactions posted to the General Ledger for specific budget checked date or a range of dates. The run control page allows the user to specify the budget ledger group, transaction type (vouchers, purchases orders, accounting lines), commitment control ledger type, and the specific ledger (e.g. expenses, collected revenue, encumbrances ). The user can obtain information on source documents at the budget chartfield level. This report is used to investigate potential issues and problems found when running summary level reports (e.g. Budget Status).

Type of Report: Structured Query Report (SQR)

**WorkCenter Navigation:** General Ledger WorkCenter > Reports/Processes pagelet > Budget Reports > Budget Transaction Detail

or

Navigator Menu navigation: Commitment Control > Budget Reports > Budget Transaction Detail

| Budget Transaction Detail                                                                                                    |                   |
|----------------------------------------------------------------------------------------------------|-------------------|
| Find an Existing Value  Search Criteria Enter any information you have and click Search. Leave fields blank for a list of all values. | 🕀 Add a New Value |
| Recent Searches Choose from recent searches                                                                                           | ✓ Ø               |
| Run Control ID begins with  Know fewer options                                                                                        |                   |
| Case Sensitive Search Clear                                                                                                    |                   |

### **Run Control ID**

• Create a unique run control ID (or use an existing one)

### This example creates a new run control

### Click on the Add a New Value tab

• Enter name for run control

| Budget Transaction Detail    |                          |  |  |  |  |  |
|------------------------------|--------------------------|--|--|--|--|--|
| Add a New Value              | Q Find an Existing Value |  |  |  |  |  |
| *Run Control ID RUN_DEDTRANS |                          |  |  |  |  |  |

## Click the Add Button. The Commitment Control Budget Transaction Detail Report page displays

| ommitment Control Budget Transaction Detail Report |                          |            |                           |                                |                  |  |  |  |
|----------------------------------------------------|--------------------------|------------|---------------------------|--------------------------------|------------------|--|--|--|
| Ru                                                 | n Control ID RUN_DEDTRAM | 18         | Report Manager Pro        | cess Monitor Run               |                  |  |  |  |
| Report Reque                                       | est Parameters           |            |                           |                                |                  |  |  |  |
| Unit:                                              |                          | 01110      | Finance & Management      |                                |                  |  |  |  |
| Ledger Group:                                      |                          | Q          | 🗸 🗸 User Budget Override  | es                             |                  |  |  |  |
| Transaction Ty                                     | pe Option:               | All 🗸      | Туре:                     | ~                              |                  |  |  |  |
| Commit Contro                                      | ol Date Option:          | All 🗸      | Date From: 01/1           | 6/2024 Date To:                | 01/16/2024       |  |  |  |
| Ledger Type O                                      | ption:                   | All 🗸      | <b>Commitment Control</b> | Commitment Control Ledger Type |                  |  |  |  |
|                                                    |                          |            | Commitment Control Le     | Commitment Control Ledger Type |                  |  |  |  |
|                                                    |                          |            |                           | Refresh                        |                  |  |  |  |
| ChartField                                         | Selection                |            | Personalize   Find   🖽    | First 🖤 1 of 1 🤍 Last          |                  |  |  |  |
| Sequence                                           | ChartField Name          | Include CF | Value                     | To Value                       |                  |  |  |  |
|                                                    |                          |            | Q                         | Q                              |                  |  |  |  |
| Save 🖹 N                                           | lotify                   |            |                           | Add                            | 🔎 Update/Display |  |  |  |

## **Enter Fields on Commitment Control Budget Transaction Detail Report page**

- Business Unit: Accept default business unit or use the lookup to select a different unit
- Ledger Group: Type ledger name or use the lookup to select
  - Ledger Group should correspond to the business unit's budget structures, for example, if the business unit's Org budgets are at the Appropriation level only, then select the ORG ledger to review the Org budget transactions
  - If the business unit's ORG budgets are at a lower deptid level, then an ORG2\_GRP or ORG3\_GRP should be selected, depending on the level of the deptid

- User Budget Overrides: Leave check box blank, or if selected, only budget override transactions will appear on the report
  - **Recommended** Leave check box unchecked
- Transaction Type Option: Can select All or Specify
  - All all transactions will display
  - Specify allows user to choose which type of transaction to display (e.g. accounting line, vouchers, purchase orders)
- Commit Control Date Option: Can select All, Range, or Specify
  - All all transactions will display
  - Range allows user to choose a date range
  - Specify allows user to specify a date
- Ledger Type Option: Can select All or Specify
  - All all transactions will display
  - Specify allows user to choose commitment control ledger type
- Include CF: Select chartfields to be displayed on the report
  - If select box is checked and no values are entered, report will generate all data for that chartfield
- Refresh: Click the Refresh Button to expand the Chartfield Selection criteria
   After the first use, the Refresh Button is used to remove all values
- **Sequence:** Numeric sequence (1, 2, 3, etc.)
  - Sequence (columns left to right) that chartfields will appear on the report; also determines the sort order from lowest to highest value
- Include CF: Select chartfields to be displayed on the report
  - If select box is checked and no values are entered, report will generate all data for that chartfield
- Value: Enter chartfield value or use the lookup to select
  - User can select a specific value or a range of values
  - Chartfield values selected should be the budget chartfields, not the detail transaction chartfields (ie: 000100 – All Expenses, not 500000 – Salaries)
- Chartfield To Value: Enter chartfield value or use the lookup to select
  - User can select a specific value or a range of values
- Save: Click the save button to save report parameters
  - Save reports that you want to run on a regular basis

| Run C<br>L                 | control ID RUN_DEDTRA<br>anguage English v                                                                 | ANS   |           |            | Report Manager Proc             | cess Monitor | Run                                                                                              |            |
|----------------------------|----------------------------------------------------------------------------------------------------|-------|-----------|------------|---------------------------------|--------------|--------------------------------------------------------------------------------------------------|------------|
| eport Request              | Parameters                                                                                                 |       |           |            |                                 |              |                                                                                                  |            |
| Unit:                      |                                                                                                    | 01110 | 0         | 2          | Finance & Management            |              |                                                                                                  |            |
| Ledger Group:              |                                                                                                    | ORG   | C         | 2          | User Budget Override            | s            |                                                                                                  |            |
| Transaction Type           | Option:                                                                                                    | All   | ~         |            | Туре:                           | ~            |                                                                                                  |            |
| Commit Control D           | ate Option:                                                                                                | All   | ~         |            | Date From: 01/16                | 6/2024       | Date To:                                                                                         | 01/16/2024 |
| Ledger Type Optic          | on:                                                                                                    | All   | ~         |            | Commitment Control              | Ledger Type  | •                                                                                                |            |
|                            |                                                                                                    |       |           |            | Communent Control Le            | uger type    |                                                                                                  |            |
|                            |                                                                                                    |       |           |            |                                 |              |                                                                                                  |            |
| ChartField Se              | lection                                                                                                    |       |           | Pe         | ersonalize   Find   🗇           | First        | Restore                                                                                          | st         |
| Sequence                   | ChartField Name                                                                                            | h     | nclude CF | Value      |                                 | To Value     |                                                                                                  |            |
|                            |                                                                                                    |       |           |            |                                 |              |                                                                                                  |            |
| 1                          | Account                                                                                                    |       |           |            | ্                               |              | ٩                                                                                                |            |
| 1                          | Account<br>Fund Code                                                                                       |       |           |            | م<br>م                          |              | Q                                                                                                |            |
| 1<br>2<br>3                | Account<br>Fund Code<br>Department                                                                         |       |           |            | م<br>م                          |              | م<br>م<br>م                                                                                      |            |
| 1<br>2<br>3<br>4           | Account<br>Fund Code<br>Department<br>Budget Period                                                        |       |           | 2023       | م<br>م<br>م                     | 2023         | ू<br><br><br><br>                                                                                |            |
| 1<br> 2<br> 3<br> 4        | Account<br>Fund Code<br>Department<br>Budget Period<br>Class Field                                         |       |           | 2023       | م<br>م<br>م<br>م                | 2023         | ू<br>्<br>्<br>्<br>्<br>्<br>्<br>्                                                             |            |
| 1<br>  2<br>  3<br>  4<br> | Account<br>Fund Code<br>Department<br>Budget Period<br>Class Field<br>Project                              |       |           | 2023       | م<br>م<br>م<br>م<br>م           | 2023         | ू<br>्<br>्<br>्<br>्<br>्<br>्<br>्<br>्<br>्<br>्<br>्<br>्<br>्<br>्<br>्<br>्<br>्<br>्<br>् |            |
| [1] [3] [] [] [] []        | Account<br>Fund Code<br>Department<br>Budget Period<br>Class Field<br>Project<br>Affiliate                 |       |           | 2023<br>[] | م<br>م<br>م<br>م<br>م<br>م      |              | ू<br>्<br>्<br>्<br>्<br>्<br>्<br>्<br>्<br>्<br>्<br>्<br>्<br>्<br>्<br>्<br>्<br>्<br>्<br>् |            |
|                            | Account<br>Fund Code<br>Department<br>Budget Period<br>Class Field<br>Project<br>Affiliate<br>Program Code |       |           |            | م<br>م<br>م<br>م<br>م<br>م<br>م |              | ू<br>्<br>्<br>्<br>्<br>्<br>्<br>्<br>्<br>्<br>्<br>्<br>्<br>्<br>्<br>्<br>्<br>्<br>्<br>् |            |

## **Click on Run**

The Process Scheduler Request page displays

| Process Scheduler Request     |              |                    |           |                 |              |    |
|-------------------------------|--------------|--------------------|-----------|-----------------|--------------|----|
| User ID DBROCHU               |              | Run Control ID     | RUN_DEDTR | ANS             |              | He |
| Server Name                   | ✓ Ri         | un Date 01/16/2024 | <b>H</b>  |                 |              |    |
| Recurrence                    | ∨ Ru         | In Time 12:03:52PM | F         | Reset to Curren | t Date/Time  |    |
| Process List                  |              |                    |           |                 |              |    |
| Select Description            | Process Name | Process Type       | *Type     | *Format         | Distribution |    |
| Budget Transaction Detail Rep | GLS8005      | SQR Report         | Web 🗸     |                 | Distribution |    |
| OK Cancel                     |              |                    |           |                 |              |    |
|                               |              |                    |           |                 |              |    |

## **Process List**

- Select Budget Transaction Detail Rep (GLS8005)
- **Type** Web is recommended
- Format PDF is recommended

### **Click OK**

## **Commitment Control Budget Transaction Detail Report page displays**

## **Click Process Monitor**

| Proces                            | ss List                                                                                                    | Server List |                |              |                 |         |                           |            |                        |         |          |
|-----------------------------------|----------------------------------------------------------------------------------------------------|-------------|----------------|--------------|-----------------|---------|---------------------------|------------|------------------------|---------|----------|
| View Pro<br>User<br>Serv<br>Run S | View Process Requests         User ID       DBROCHU       Type <ul> <li>Last</li> <li>I</li> <li>Hours</li> <li>Refresh</li> </ul> Server <ul> <li>Name</li> <li>Q</li> <li>Instance</li> <li>Range</li> <li>Clear</li> </ul> Run Status <ul> <li>Save On Refresh</li> <li>Report Manager</li> <li>Reset</li> </ul> |             |                |              |                 |         |                           |            |                        |         |          |
| ✓ Proces                          | Process List                                                                                                    |             |                |              |                 |         |                           |            |                        |         |          |
| Select                            | Instance                                                                                                    | Seq.        | Run Control ID | Process Type | Process<br>Name | User    | Run Date/Time             | Run Status | Distribution<br>Status | Details | Actions  |
|                                   | 12436979                                                                                                    |             | RUN_DEDTRANS   | SQR Report   | GLS8005         | DBROCHU | 01/16/2024 12:03:52PM EST | Success    | Posted                 | Details | ∽Actions |

Click Refresh until Run Status is Success and Distribution Status is Posted

## **Click Details**

|                                                             |                                                                                                    | Process Detail                                                                               |                                                                  |                   | ×    |
|-------------------------------------------------------------|----------------------------------------------------------------------------------------------------|----------------------------------------------------------------------------------------------|------------------------------------------------------------------|-------------------|------|
|                                                             |                                                                                                    |                                                                                              |                                                                  |                   | Help |
| Process                                                     |                                                                                                    |                                                                                              |                                                                  |                   |      |
| Instance<br>Name<br>Run Status                              | 12436979<br>GLS8005<br>Success                                                                                               | Type<br>Description<br>Distribution Status                                                   | SQR Report<br>Budget Transaction I<br>Posted                     | Detail Rep        |      |
| Run                                                         |                                                                                                    | Update P                                                                                     | rocess                                                           |                   |      |
| Run Control ID<br>Location<br>Server<br>Recurrence          | RUN_DEDTRANS<br>Server<br>PSUNX                                                                                              | <ul> <li>○ Hold</li> <li>○ Queu</li> <li>○ Canc</li> <li>○ Delet</li> <li>○ Re-se</li> </ul> | Request<br>le Request<br>el Request<br>le Request<br>end Content | ◯ Restart Request |      |
| Date/Time                                                   |                                                                                                    | Actions                                                                                      |                                                                  |                   |      |
| Request Create<br>Run Anytime<br>Began Proce<br>Ended Proce | ed On 01/16/2024 12:04:35PM<br>e After 01/16/2024 12:03:52PM<br>ess At 01/16/2024 12:04:54PM<br>ess At 01/16/2024 12:05:09PM | EST Paran<br>EST Messa<br>EST Batch<br>EST View L                                            | neters Tra<br>age Log<br>Timings<br>.og/Trace                    | ansfer            |      |
|                                                             |                                                                                                    |                                                                                              |                                                                  |                   | .::  |

**Click View Log/Trace** 

|                                                                                                    | View Log/Trace                                                                                      |                                                                                                    | ×   |
|----------------------------------------------------------------------------------------------------|----------------------------------------------------------------------------------------------------|----------------------------------------------------------------------------------------------------|-----|
| Report                                                                                                    |                                                                                                    |                                                                                                    | Hel |
| Report ID 5513846                                                                                                    | Process Instance 124369                                                                             | 79 Message Log                                                                                                    |     |
| Name GLS8005<br>Run Status Success                                                                                        | Process Type SQR Re                                                                                 | eport                                                                                                    |     |
| Budget Transaction Detail Rep                                                                                             |                                                                                                    |                                                                                                    |     |
| Distribution Details                                                                                                    |                                                                                                    |                                                                                                    |     |
| Distribution Node FMPRD                                                                                                   | Expiration Date 01                                                                                  | 1/23/2024                                                                                                    |     |
|                                                                                                    |                                                                                                    |                                                                                                    |     |
|                                                                                                    |                                                                                                    |                                                                                                    |     |
| File List                                                                                                    |                                                                                                    |                                                                                                    |     |
| File List<br>Name                                                                                                    | File Size (bytes)                                                                                   | Datetime Created                                                                                                    |     |
| File List<br>Name<br>SQR_GLS8005_12436979.log                                                                             | File Size (bytes)<br>1,802                                                                          | Datetime Created<br>01/16/2024 12:05:09.227694PM EST                                                                                              |     |
| File List<br>Name<br>SQR_GLS8005_12436979.log<br>gls8005_12436979.PDF                                                     | File Size (bytes)           1,802           52,855                                                  | Datetime Created           01/16/2024 12:05:09.227694PM EST           01/16/2024 12:05:09.227694PM EST                                            |     |
| File List           Name           SQR_GLS8005_12436979.log           gls8005_12436979.PDF           gls8005_12436979.out | File Size (bytes)         1,802         52,855         122                                          | Datetime Created           01/16/2024 12:05:09.227694PM EST           01/16/2024 12:05:09.227694PM EST           01/16/2024 12:05:09.227694PM EST |     |
| File List Name SQR_GLS8005_12436979.log gls8005_12436979.PDF gls8005_12436979.out Distribute To                           | File Size (bytes)           1,802           52,855           122                                    | Datetime Created           01/16/2024 12:05:09.227694PM EST           01/16/2024 12:05:09.227694PM EST           01/16/2024 12:05:09.227694PM EST |     |
| File List Name SQR_GLS8005_12436979.log gls8005_12436979.PDF gls8005_12436979.out Distribute To Distribute ID Type        | File Size (bytes)         1,802         52,855         122                                          | Datetime Created           01/16/2024 12:05:09.227694PM EST           01/16/2024 12:05:09.227694PM EST           01/16/2024 12:05:09.227694PM EST |     |
| File List Name SQR_GLS8005_12436979.log gls8005_12436979.PDF gls8005_12436979.out Distribute To Distribute To User User   | File Size (bytes)         1,802         52,855         122         •Distribution ID         DBROCHU | Datetime Created           01/16/2024 12:05:09.227694PM EST           01/16/2024 12:05:09.227694PM EST           01/16/2024 12:05:09.227694PM EST |     |
| File List Name SQR_GLS8005_12436979.log gls8005_12436979.PDF gls8005_12436979.out Distribute To Distribute To User Return | File Size (bytes)         1,802         52,855         122         Distribution ID         DBROCHU  | Datetime Created         01/16/2024 12:05:09.227694PM EST         01/16/2024 12:05:09.227694PM EST         01/16/2024 12:05:09.227694PM EST       |     |

Click on the link with the .PDF file format

# **Example of Report Output**

| Report ID: GLS8005<br>Bus. Unit: 01110Finance & Manageme<br>Ledger Gry: ORG Organization<br>Post Date: All Dates<br>Tran Type: All Types                                                                                                    | Page No. 1<br>Run Date 01/1<br>Run Time 12:0                                                                                                    | .6/2024<br>4:54                                                                                                    |                                                                                                    |                                                                                                    |                                                                                                    |                                                                                                    |                                                                                                    |                       |
|----------------------------------------------------------------------------------------------------|----------------------------------------------------------------------------------------------------|----------------------------------------------------------------------------------------------------|----------------------------------------------------------------------------------------------------|----------------------------------------------------------------------------------------------------|----------------------------------------------------------------------------------------------------|----------------------------------------------------------------------------------------------------|----------------------------------------------------------------------------------------------------|-----------------------|
| <u>Currency Account</u><br>USD 000100 <u>Fund</u> <u>Dept</u><br>USD 000100                                                                                                    | 3000                                                                                                    | Budget Period<br>2023                                                                                                    |                                                                                                    |                                                                                                    |                                                                                                    |                                                                                                    |                                                                                                    |                       |
| Eost Date         Transaction         Document ID           06/30/202 GL_DOLWALH         M003079932           07/13/202 GL_DOLWALH         M003079932           07/13/202 GL_DOLWALH         M003079932           07/13/202 GL_DOLWALH         M003079932           07/13/2022 GL_DOLWALH         M003079932           07/13/2022 GL_DOLWALH         M003084277           07/13/2022 GL_DOLWALH         M003084277           07/13/2022 GL_DOLWALH         M003084277           07/13/2022 GL_DOLWALH         M003084277           07/13/2022 GL_DOLWALH         M003084277           07/13/2022 AF_VOUCHER         M0008364277           07/20/2022 AF_VOUCHER         M0008364277           07/20/2022 AF_VOUCHER         M0008364277           07/20/2022 AF_VOUCHER         M008364277           07/20/2022 AF_VOUCHER         M008364277           07/20/2022 AF_VOUCHER         M008356           07/20/2022 GL_OURNAL H003081627         M707/20/2022 AF_VOUCHER           07/20/2022 AF_VOUCHER         M008350           07/21/2022 GL_OURNAL H003090085         M72/2022 GL_OURNAL H003090085           07/21/2022 GL_OURNAL H003090085         M72/2022 GL_OURNAL H0030900857           07/21/2022 GL_OURNAL H00309085752         M6/10/2022 GL_OURNAL H003095752           08/10 | Line<br>1<br>7<br>11<br>9<br>17<br>15<br>13<br>5<br>3<br>1<br>1<br>1<br>1<br>9<br>5<br>7<br>3<br>1<br>1<br>1<br>1<br>9<br>5<br>7<br>3<br>1<br>1<br>1<br>1<br>9<br>5<br>7<br>3<br>1<br>1<br>1<br>1<br>9<br>5<br>7<br>7<br>1<br>1<br>1<br>1<br>9<br>5<br>7<br>3<br>1<br>1<br>1<br>1<br>1<br>9<br>5<br>7<br>3<br>1<br>1<br>1<br>1<br>1<br>9<br>5<br>7<br>7<br>3<br>1<br>1<br>1<br>1<br>1<br>1<br>1<br>1<br>9<br>5<br>7<br>7<br>3<br>1<br>1<br>1<br>1<br>1<br>1<br>1<br>1<br>1<br>1<br>1<br>1<br>1 | Reference           07/01/2022/All Expenses           07/14/2022/           07/14/2022/           07/14/2022/           07/14/2022/           07/14/2022/           07/14/2022/           07/14/2022/           07/14/2022/           07/14/2022/           07/14/2022/           07/14/2022/           07/14/2022/           07/14/2022/           07/14/2022/           NWN Corporation/           Auditor of Account-Single Aud           Agency of Digital Services-CIT           Buildings & General Svcs-Purch           D0/28/2022/           07/28/2022/           07/28/2022/           07/28/2022/           07/28/2022/           07/28/2022/           07/28/2022/           07/28/2022/           07/28/2022/           08/01/2022/Single Audit Alloca           08/11/2022/           08/11/2022/           08/11/2022/           08/11/2022/           08/11/2022/           08/11/2022/           08/11/2022/           08/11/2022/           08/11/2022/           08/11/2022/           08/11/2022/ </td <td>Budget<br/><u>Amount</u><br/>1,287,210.00<br/>0.00<br/>0.00</td> <td>Flanned<br/>Amount<br/>0.000<br/>0.0000<br/>0.0000<br/>0.0000<br/>0.0000<br/>0.0000<br/>0.0000<br/>0.0000<br/>0.0000<br/>0.00000<br/>0.00000<br/>0.00000000</td> <td>Pre         Encumbered           Amount         0.00           0.00         0.00           0.00         0.00           0.00         0.00           0.00         0.00           0.00         0.00           0.00         0.00           0.00         0.00           0.00         0.00           0.00         0.00           0.00         0.00           0.00         0.00           0.00         0.00           0.00         0.00           0.00         0.00           0.00         0.00           0.00         0.00           0.00         0.00           0.00         0.00           0.00         0.00           0.00         0.00           0.00         0.00           0.00         0.00           0.00         0.00           0.00         0.00           0.00         0.00           0.00         0.00           0.00         0.00           0.00         0.00           0.00         0.00           0.00         0.00</td> <td>Encumbered<br/>Amount<br/>0.00<br/>0.00</td> <td>Expended Override Ov<br/><u>Amount TR User B</u><br/>0.00<br/>3.030-71<br/>1.00<br/>4.456.59<br/>7.66<br/>18.76<br/>98.68<br/>1.715.98<br/>19.692.26<br/>95.84<br/>29.301.00<br/>1.119.00<br/>3.35.89<br/>66.19<br/>1.565.54<br/>3.030.71<br/>10.219<br/>120.394.78<br/>102.19<br/>102.19<br/>102.10<br/>102.10</td> <td>erride<br/><u>User</u></td> | Budget<br><u>Amount</u><br>1,287,210.00<br>0.00<br>0.00 | Flanned<br>Amount<br>0.000<br>0.0000<br>0.0000<br>0.0000<br>0.0000<br>0.0000<br>0.0000<br>0.0000<br>0.0000<br>0.00000<br>0.00000<br>0.00000000 | Pre         Encumbered           Amount         0.00           0.00         0.00           0.00         0.00           0.00         0.00           0.00         0.00           0.00         0.00           0.00         0.00           0.00         0.00           0.00         0.00           0.00         0.00           0.00         0.00           0.00         0.00           0.00         0.00           0.00         0.00           0.00         0.00           0.00         0.00           0.00         0.00           0.00         0.00           0.00         0.00           0.00         0.00           0.00         0.00           0.00         0.00           0.00         0.00           0.00         0.00           0.00         0.00           0.00         0.00           0.00         0.00           0.00         0.00           0.00         0.00           0.00         0.00           0.00         0.00 | Encumbered<br>Amount<br>0.00<br>0.00 | Expended Override Ov<br><u>Amount TR User B</u><br>0.00<br>3.030-71<br>1.00<br>4.456.59<br>7.66<br>18.76<br>98.68<br>1.715.98<br>19.692.26<br>95.84<br>29.301.00<br>1.119.00<br>3.35.89<br>66.19<br>1.565.54<br>3.030.71<br>10.219<br>120.394.78<br>102.19<br>102.19<br>102.10<br>102.10 | erride<br><u>User</u> |

# **LEDGER DETAILS (GLS8510)**

**Possible situations when this report should be run:** To provide a report that displays all Commitment Control ledger amounts (budgeted, associated revenue, pre-encumbrance, encumbrance, expense) and the available balance for the budgets you select as of the run date and time. The run control page provides the user with flexibility to select chartfield combinations and to further specify whether they would like the report based on a range of values or specific values for each chartfield. User can also specify the ledger group (APPROP, ORG, ORG2\_GRP, ORG3\_GRP, etc). The report can be sorted and subtotaled by chartfield. Report can be used to monitor and review budget balances.

Type of Report: Structured Query Report (SQR)

Navigator Menu navigation: Commitment Control > Budget Reports > Ledger Details

| Ledger Details                                                                                |                   |
|-----------------------------------------------------------------------------------------------|-------------------|
| Find an Existing Value<br>▼ Search Criteria                                                   | 🕀 Add a New Value |
| Enter any information you have and click Search. Leave fields blank for a list of all values. |                   |
| 🐑 Recent Searches Choose from recent searches 🗸 🖉 📮 Saved Searches Choose from saved searches | ~ <i>P</i>        |
| Run Control ID begins with  In Show fewer options                                             |                   |
| Case Sensitive                                                                                |                   |
| Search Clear                                                                                  |                   |

## **Run Control ID**

• Create a unique run control ID (or use an existing one). This example creates a new run control.

### Click on the Add a New Value tab

• Enter name for run control

| Ledger Details            |                          |
|---------------------------|--------------------------|
| Add a New Value           | Q Find an Existing Value |
| *Run Control ID RUN_LEDGE |                          |

### **Click the Add Button**

## The Commitment Control Ledger Details Report page displays

| Commitment Control Ledger Details Report                                       |                                 |            |       |                        |                          |  |  |  |  |
|--------------------------------------------------------------------------------|---------------------------------|------------|-------|------------------------|--------------------------|--|--|--|--|
| Run Control ID RUN_LEDGE Report Manager Process Monitor Run Language English v |                                 |            |       |                        |                          |  |  |  |  |
| Report Reque                                                                   | st Parameters                   |            |       |                        |                          |  |  |  |  |
| Ledger                                                                         | Unit 01110 Q Finance<br>Group Q | & Manageme | nt    | [                      | Refresh                  |  |  |  |  |
| ChartField S                                                                   | election                        |            |       | Personalize   Find   🔄 | First 🕚 1 of 1 🕑 Last    |  |  |  |  |
| Sequence                                                                       | ChartField Name                 | Include CF | Descr | Value                  | To Value                 |  |  |  |  |
|                                                                                |                                 |            |       |                        |                          |  |  |  |  |
| Save EN                                                                        | lotify                          |            |       |                        | 📑 Add 🛛 🖉 Update/Display |  |  |  |  |

## **Enter Fields on Commitment Control Ledger Details Report page**

- Unit: Leave BU defaulted value or use the lookup to select
- Ledger Group: Type Ledger Group name or use the lookup to select
  - Ledger Group should correspond to your business unit's budget structures.
    - Run Query to find ledger group for org budgets:
      - VT\_WHAT\_LEDGER\_ORG\_DEPTID
- **Refresh:** Click the Refresh Button to populate the grid with rows for each ChartField
  - $\circ$   $\,$  After the first use, the Refresh Button is used to remove all values

- **Sequence:** Numeric sequence (1, 2, 3, etc.)
  - Sequence (columns left to right) that chartfields will appear on the report; also determines the sort order from lowest to highest value
  - The default sequence is alphabetical
- Include CF: Select chartfields to be displayed on the report.
  - Once selected, you have the option of defining specific values or leaving the value field blank.
  - o Leave blank to select all values for the ChartField
  - Department value(s) must be specified.
- **Descr:** Select Descr to include a description of the Chartfield.
- Value: Enter chartfield value or use the lookup to select
  - User can select a specific value or a range of values, or leave blank
  - $\circ$  If selecting a range of values, this is the beginning value in the range
- To Value: Enter chartfield value or use the lookup to select
  - User can select a specific value or a range of values, or leave blank
  - $\circ$  If selecting a range of values, this is the ending value in the range
- Save: Click the save button to save report parameters
  - Save reports that you want to run on a regular basis

| Run C<br>L     | control ID RUN_LEDGE<br>anguage English v<br>Parameters |                                  | F          | Report Manager F | Process Monitor | Run      |                     |
|----------------|---------------------------------------------------------|----------------------------------|------------|------------------|-----------------|----------|---------------------|
| Ledger G       | Unit 01110 Q Finance<br>roup ORG Q Organia              | e & Managemer<br>zation Ledger G | nt<br>roup |                  |                 | Refresh  | ]                   |
| ChartField Sel | ection                                                  |                                  |            | Personalize   I  | Find   🖾   🔣    | First 🔇  | 🔍 1-10 of 10 💿 Last |
| Sequence       | ChartField Name                                         | Include CF                       | Descr      | Value            |                 | To Value |                     |
| 1              | Account                                                 |                                  |            |                  | ٩               |          | ٩                   |
| 2              | Fund Code                                               |                                  |            |                  | Q               |          | ٩                   |
| 3              | Department                                              |                                  | <b>~</b>   |                  | Q               |          | Q                   |
| 4              | Budget Period                                           |                                  |            | 2023             | ٩               | 2023     | Q                   |
|                | Class Field                                             |                                  |            |                  | Q               |          | Q                   |
|                | Program Code                                            |                                  |            |                  | ٩               |          | ٩                   |
|                | Affiliate                                               |                                  |            |                  | Q               |          | Q                   |
|                | Project                                                 |                                  |            |                  | Q               |          | Q                   |
|                | Ourran au Oada                                          |                                  |            |                  | Q               |          | Q                   |
|                | Currency Code                                           |                                  |            |                  |                 |          |                     |

# Click on Run

The Process Scheduler Request page displays

| Process Scheduler Request                 |              |                     |           |                  |              | ×    |
|-------------------------------------------|--------------|---------------------|-----------|------------------|--------------|------|
|                                           |              | Due Cantes UD       |           |                  |              | Help |
| User ID DBROCHU                           |              | Run Control ID      | RUN_LEDGE |                  |              |      |
| Server Name                               | ✓ R          | tun Date 01/16/2024 | Ħ         |                  |              |      |
| Recurrence                                | ~ R          | un Time 12:43:22PM  | F         | Reset to Current | Date/Time    | ]    |
| Time Zone                                 |              |                     |           |                  |              |      |
| Process List                              |              |                     |           |                  |              |      |
| Select Description                        | Process Name | Process Type        | *Type     | *Format          | Distribution |      |
| <ul> <li>Ledger Details report</li> </ul> | GLS8510      | SQR Report          | Web       | PDF V            | Distribution |      |
|                                           |              |                     |           |                  |              |      |
|                                           |              |                     |           |                  |              |      |
|                                           |              |                     |           |                  |              |      |
| OK Cancel                                 |              |                     |           |                  |              |      |
|                                           |              |                     |           |                  |              |      |
|                                           |              |                     |           |                  |              |      |

**Process List** 

- Select Ledger Details report (GLS8510)
- **Type** Web is recommended
- **Format** PDF is recommended

## **Click OK**

## **Commitment Control Ledger Details Report page displays**

## **Click Process Monitor**

| Proce            | ss List                                                                    | Server List |                     |              |                 |           |                           |            |                        |         |            |
|------------------|----------------------------------------------------------------------------|-------------|---------------------|--------------|-----------------|-----------|---------------------------|------------|------------------------|---------|------------|
| View Pro<br>User | View Process Requests<br>User ID DBROCHU Q Type v Last v 1 Hours v Refresh |             |                     |              |                 |           |                           |            |                        |         |            |
| Serv             | Server Name Q Instance Range Clear                                         |             |                     |              |                 |           |                           |            |                        |         |            |
| Run S            | itatus                                                                     | ~           | Distribution Status | ~            | 🗹 Save Or       | n Refresh | Report Manager Reset      | t          |                        |         |            |
|                  | ee Liet                                                                    |             |                     |              |                 |           |                           |            |                        |         |            |
|                  | کے ا                                                                       |             |                     |              |                 |           |                           |            | < 1-2 of 2             | 2 ~ >   | > View All |
| Select           | Instance                                                                   | Seq.        | Run Control ID      | Process Type | Process<br>Name | User      | Run Date/Time             | Run Status | Distribution<br>Status | Details | Actions    |
|                  | 12436981                                                                   |             | RUN_LEDGE           | SQR Report   | GLS8510         | DBROCHU   | 01/16/2024 12:43:22PM EST | Success    | Posted                 | Details | ∽Actions   |

Click Refresh until Run Status is Success and Distribution Status is Posted

## **Click Details**

|                                                                                 | Process                                                                                                    | Detail                                                                                   |                                                                |                   | ×    |
|---------------------------------------------------------------------------------|----------------------------------------------------------------------------------------------------|------------------------------------------------------------------------------------------|----------------------------------------------------------------|-------------------|------|
|                                                                                 |                                                                                                    |                                                                                          |                                                                |                   | Help |
| Process                                                                         |                                                                                                    |                                                                                          |                                                                |                   |      |
| Instance 124369<br>Name GLS85<br>Run Status Succes                              | 981<br>10 Desc<br>ss Distribution                                                                                | Type<br>cription<br>n Status                                                             | SQR Report<br>Ledger Details report<br>Posted                  |                   |      |
| Run                                                                             | U                                                                                                    | lpdate Pr                                                                                | rocess                                                         |                   |      |
| Run Control ID RUN<br>Location Serve<br>Server PSUN<br>Recurrence               | _LEDGE<br>er<br>NX                                                                                               | <ul> <li>Hold F</li> <li>Queue</li> <li>Cance</li> <li>Delete</li> <li>Re-set</li> </ul> | Request<br>e Request<br>el Request<br>e Request<br>end Content | ○ Restart Request |      |
| Date/Time                                                                       | А                                                                                                    | Actions                                                                                  |                                                                |                   |      |
| Request Created On<br>Run Anytime After<br>Began Process At<br>Ended Process At | 01/16/2024 12:43:50PM EST<br>01/16/2024 12:43:22PM EST<br>01/16/2024 12:43:58PM EST<br>01/16/2024 12:44:12PM EST | Param<br>Messa<br>Batch <sup>-</sup><br>View Li                                          | ieters Transf<br>ige Log<br>Timings<br>.og/Trace               | er                |      |
|                                                                                 |                                                                                                    |                                                                                          |                                                                |                   | .:   |

**Click View Log/Trace** 

|                                                                                                    | View Log/Trace                                                                                                    | ×                                |
|----------------------------------------------------------------------------------------------------|----------------------------------------------------------------------------------------------------|----------------------------------|
| Report                                                                                                    |                                                                                                    | Hel                              |
| Report ID 5513848                                                                                                    | Process Instance 12436981 Message Log                                                                                                    |                                  |
| Name GLS8510                                                                                                    | Process Type SQR Report                                                                                                    |                                  |
| Run Status Success                                                                                                    |                                                                                                    |                                  |
| Ledger Details report                                                                                                    |                                                                                                    |                                  |
| Distribution Details                                                                                                    |                                                                                                    |                                  |
| Distribution Node FMPRD                                                                                                    | Expiration Date 01/23/2024                                                                                                    |                                  |
|                                                                                                    |                                                                                                    |                                  |
|                                                                                                    |                                                                                                    |                                  |
| File List                                                                                                    |                                                                                                    |                                  |
| File List<br>Name                                                                                                    | File Size (bytes) Datetime Created                                                                                                    |                                  |
| File List<br>Name<br>SQR_GLS8510_12436981.log                                                                                                    | File Size (bytes)         Datetime Created           1,796         01/16/2024 12:44:12.84475                                                                                                    | 91PM EST                         |
| File List<br>Name<br>SQR_GLS8510_12436981.log<br>gls8510_12436981.PDF                                                                                                  | File Size (bytes)         Datetime Created           1,796         01/16/2024 12:44:12.84479           10,877         01/16/2024 12:44:12.84479                                                                                   | 91PM EST<br>91PM EST             |
| File List<br>Name<br>SQR_GLS8510_12436981.log<br>gls8510_12436981.PDF<br>gls8510_12436981.out                                                                          | File Size (bytes)         Datetime Created           1,796         01/16/2024 12:44:12.84479           10,877         01/16/2024 12:44:12.84479           161         01/16/2024 12:44:12.84479                                   | 91PM EST<br>91PM EST<br>91PM EST |
| File List<br>Name<br>SQR_GLS8510_12436981.log<br>gls8510_12436981.PDF<br>gls8510_12436981.out                                                                          | File Size (bytes)         Datetime Created           1,796         01/16/2024 12:44:12.84479           10,877         01/16/2024 12:44:12.84479           161         01/16/2024 12:44:12.84479                                   | 91PM EST<br>91PM EST<br>91PM EST |
| File List<br>Name<br>SQR_GLS8510_12436981.log<br>gls8510_12436981.PDF<br>gls8510_12436981.out<br>Distribute To<br>Distribute To                                        | File Size (bytes)       Datetime Created         1,796       01/16/2024 12:44:12.84479         10,877       01/16/2024 12:44:12.84479         161       01/16/2024 12:44:12.84479         •Distribution ID       •Distribution ID | 91PM EST<br>91PM EST<br>91PM EST |
| File List<br>Name<br>SQR_GLS8510_12436981.log<br>gls8510_12436981.PDF<br>gls8510_12436981.out<br>Distribute To<br>Distribute To<br>Distribute To<br>Distribute ND Type | File Size (bytes)       Datetime Created         1,796       01/16/2024 12:44:12.84479         10,877       01/16/2024 12:44:12.84479         161       01/16/2024 12:44:12.84479         Distribution ID       DBROCHU           | 91PM EST<br>91PM EST<br>91PM EST |
| File List Name SQR_GLS8510_12436981.log gls8510_12436981.PDF gls8510_12436981.out Distribute To Distribute To User Return                                              | File Size (bytes)       Datetime Created         1,796       01/16/2024 12:44:12.84479         10,877       01/16/2024 12:44:12.84479         161       01/16/2024 12:44:12.84479         Distribution ID       DBROCHU           | 91PM EST<br>91PM EST<br>91PM EST |

Click on the link with the .PDF file format

# **Example of Report Output**

| Report ID:<br>Bus. Unit:<br>Ledger Grp: | GLS8510<br>01110<br>ORG | Finance &<br>Org | 5 Management<br>ganization Level | 1 Budget |            | People<br>LEDGER          | Soft GL<br>DETAILS |                                        |       |                        | Page No. 1<br>Run Date 01,<br>Run Time 12: | /16/2024<br>:43:58 |
|-----------------------------------------|-------------------------|------------------|----------------------------------|----------|------------|---------------------------|--------------------|----------------------------------------|-------|------------------------|--------------------------------------------|--------------------|
| Account<br>Budget Perio                 | Fund_<br>od             |                  |                                  | 1        | Dept       |                           |                    | Ledger Type                            | Poste | d Total Amount         |                                            |                    |
| 000100<br>2023                          | 10000                   | General          | Fund                             |          | 1110003000 | Budget & Management       |                    | Budget                                 |       | 1,277,278.61           | USD                                        |                    |
| 000100<br>2023                          | 10000                   | General          | Fund                             |          | 1110003000 | Budget & Management       |                    | Expense                                | <     | 1,277,278.61>          | USD                                        |                    |
| 000100<br>2023                          | 10000                   | General          | Fund                             |          | 1110003000 | Budget & Management       |                    | Encumbrance<br><u>Available Budget</u> |       | 0.00                   | USD<br>USD                                 |                    |
| 000100<br>2023                          | 10000                   | General          | Fund                             |          | 1110006000 | University of Vermont     |                    | Budget                                 |       | 52,509,093.00          | USD                                        |                    |
| 000100<br>2023                          | 10000                   | General          | Fund                             |          | 1110006000 | University of Vermont     |                    | Expense<br><u>Available Budget</u>     | <     | 52,509,093.00><br>0.00 | USD<br>USD                                 |                    |
| 000100                                  | 10000                   | General          | Fund                             |          | 1110007000 | UVM Morgan Horse Farm     |                    | Budget                                 |       | 1.00                   | USD                                        |                    |
| 000100<br>2023                          | 10000                   | General          | Fund                             |          | 1110007000 | UVM Morgan Horse Farm     |                    | Expense                                | <     | 1.00>                  | USD                                        |                    |
| 000100                                  | 10000                   | General          | Fund                             |          | 1110009000 | Vermont State Colleges    |                    | AVallable Budget                       |       | 0.00                   | USD                                        |                    |
| 2023<br>000100                          | 10000                   | General          | Fund                             |          | 1110009000 | Vermont State Colleges    |                    | Budget                                 |       | 30,500,464.04          | USD                                        |                    |
| 2023                                    |                         |                  |                                  |          |            |                           |                    | Expense<br><u>Available Budget</u>     | <     | 30,500,464.04≻<br>0.00 | USD<br>USD                                 |                    |
| 000100<br>2023                          | 10000                   | General          | Fund                             |          | 1110009200 | VSC - Transformation Fund | ing                | Budget                                 |       | 15,000,000.00          | USD                                        |                    |
| 000100<br>2023                          | 10000                   | General          | Fund                             |          | 1110009200 | VSC - Transformation Fund | ing                | Expense<br><u>Available Budget</u>     | <     | 15,000,000.00><br>0.00 | USD<br>USD                                 |                    |
| 000100<br>2023                          | 10000                   | General          | Fund                             |          | 1110010000 | VSC Nursing & Dental Hygi | ene                | Budget                                 |       | 748,314.00             | USD                                        |                    |
| 000100<br>2023                          | 10000                   | General          | Fund                             |          | 1110010000 | VSC Nursing & Dental Hygi | ene                | Expense<br><u>Available Budget</u>     | <     | 748,314.00><br>0.00    | USD<br>USD                                 |                    |
| 000100                                  | 10000                   | General          | Fund                             |          | 1110012000 | Vermont Student Assist Co | rp                 | Budget                                 |       | 20,978,588,00          | USD                                        |                    |
| 000100<br>2023                          | 10000                   | General          | Fund                             |          | 1110012000 | Vermont Student Assist Co | rp                 | Expense<br><u>Available Budget</u>     | <     | 20,978,588.00><br>0.00 | USD<br>USD                                 |                    |
|                                         |                         |                  |                                  |          |            |                           |                    |                                        |       |                        |                                            |                    |

# ACTIVITY LOG (GLX8570 & GLX8571)

**Possible situations when this report should be run:** To provide a report that displays Commitment Control ledger activity for the Commitment Control ledger's (budgeted, pre-encumbrance, encumbrance, expense). The run control page provides the user with flexibility to select transaction types to further specify report information. User can also specify the ledger group (APPROP, ORG, ORG2\_GRP, ORG3\_GRP, etc). The report can used to review activity in the Commitment Control ledger

### Type of Report: BI Publisher

**WorkCenter Navigation:** General Ledger WorkCenter > Reports/Processes pagelet > Budget Reports > Activity Log <u>or</u>

Navigator Menu navigation: Commitment Control > Budget Reports > Activity Log

| Activity Log                                          |                   |
|-------------------------------------------------------|-------------------|
| Find an Existing Value<br>▼ Search Criteria           | 🕀 Add a New Value |
| Recent Searches     Choose from recent searches     ✓ | ~ <i>P</i>        |
| Run Control ID begins with                            |                   |
| Search Clear                                          |                   |

**Run Control ID** Create a unique run control ID (or use an existing one) This example creates a new run control.

- Click on the Add a New Value tab
- Enter name for run control

| Activity Log               |                          |
|----------------------------|--------------------------|
| Add a New Value            | Q Find an Existing Value |
| *Run Control ID RUN_ACTLOG |                          |

### **Click the Add Button**

| The | Comm   | itment | Control   | Ledger | Activity  | Log pag | e displays  |
|-----|--------|--------|-----------|--------|-----------|---------|-------------|
|     | 001111 |        | 001101 01 | Leager | 11001,109 |         | ,e anspiajs |

| Commitment Control Activity Log Report |                           |                                         |        |  |  |  |  |
|----------------------------------------|---------------------------|-----------------------------------------|--------|--|--|--|--|
|                                        | Run Control ID RUN_ACTLOG | Report Manager Process Monitor Run      |        |  |  |  |  |
| Transaction                            | n Type Option             |                                         |        |  |  |  |  |
| <ul> <li>All</li> </ul>                | O Specify                 | Type                                    |        |  |  |  |  |
| Commit Co                              | ntrol ID Option           |                                         |        |  |  |  |  |
| 💿 All                                  | ○ Range                   | ID From ID To                           |        |  |  |  |  |
| Commit Co                              | ntrol Date Option         |                                         |        |  |  |  |  |
|                                        | ○ Range                   | Date From 01/16/2024 Date To 01/16/2024 |        |  |  |  |  |
| Ledger Gro                             | oup Option                |                                         |        |  |  |  |  |
| O All                                  | O Specify                 | SetID Ledger Group                      |        |  |  |  |  |
| Ledger Typ                             | e Option                  |                                         |        |  |  |  |  |
| <ul> <li>All</li> </ul>                | O Select Ledger Types     | Commitment Control Ledger Type          |        |  |  |  |  |
| 🖪 Save 🖺                               | S Notify                  | 📑 Add 🖉 Update/D                        | isplay |  |  |  |  |

## Enter Fields on Commitment Control Activity Log Report page

- Transaction Type Option: Can select All or Specify
  - All all transactions will display
  - Specify allows user to choose which type of transaction to display
- Commit Control ID Option: Can select All or Range
  - All all transactions will display
  - Range allows user to specify a range of process id's
- Commit Control Date Option: Can select All or Range
  - All all transactions will display
  - Range allows user to choose a date range

- o Recommended Specify a date range to avoid a very large report
- Ledger Group Option: Can select All or Specify
  - All all ledger groups will display
  - Specify allows user to choose a ledger group
  - If specifying a ledger group, the SetID to be used is **State**
- Ledger Type Option: Can select All or Specify a Ledger Type
  - o All all ledger types will display
  - Specify allows user to choose commitment control ledger type
- Save: Click the save button to save report parameters
  - Save reports that you want to run on a regular basis

| Commitm                 | Commitment Control Activity Log Report          |                                |                    |                  |  |  |  |  |  |
|-------------------------|-------------------------------------------------|--------------------------------|--------------------|------------------|--|--|--|--|--|
|                         | Run Control ID RUN_ACTLOG<br>Language English v | Report Manager Proce           | ss Monitor Run     |                  |  |  |  |  |  |
| Transaction             | n Type Option                                   |                                |                    |                  |  |  |  |  |  |
| <ul> <li>All</li> </ul> | O Specify                                       | Type 🗸 🗸                       |                    |                  |  |  |  |  |  |
| Commit Co               | ontrol ID Option                                |                                |                    |                  |  |  |  |  |  |
| <ul> <li>All</li> </ul> | O Range                                         | ID From                        | ID To              |                  |  |  |  |  |  |
| Commit Co               | ontrol Date Option                              |                                |                    |                  |  |  |  |  |  |
|                         | Range                                           | Date From 01/01/2024           | Date To 01/05/2024 |                  |  |  |  |  |  |
| Ledger Gro              | oup Option                                      |                                |                    |                  |  |  |  |  |  |
|                         | Specify                                         | SetID STATE                    | Ledger Group ORG   |                  |  |  |  |  |  |
| Ledger Typ              | be Option                                       |                                |                    |                  |  |  |  |  |  |
|                         | Select Ledger Types                             | Commitment Control Ledger Type |                    |                  |  |  |  |  |  |
|                         |                                                 | Expense                        | × + -              |                  |  |  |  |  |  |
| 🔚 Save 🗎                | Notify                                          |                                | Add                | 🔊 Update/Display |  |  |  |  |  |

### **Click on Run**

The Process Scheduler Request page displays

| Process Scheduler  | Request         |              |                     |            |                 |              | ×    |
|--------------------|-----------------|--------------|---------------------|------------|-----------------|--------------|------|
|                    |                 |              |                     |            |                 |              | Help |
| User ID            | DBROCHU         |              | Run Control ID      | RUN_ACTLOG |                 |              |      |
| Server Name        |                 | √ F          | Run Date 01/16/2024 | 31         |                 |              |      |
| Recurrence         |                 | ~ R          | Run Time 1:42:44PM  | R          | eset to Current | t Date/Time  |      |
| Time Zone          | Q               |              |                     |            |                 |              |      |
| Process List       |                 |              |                     |            |                 |              |      |
| Select Description |                 | Process Name | Process Type        | *Type      | *Format         | Distribution |      |
| XMLP: KK Activ     | ity Log         | GLX8570      | BI Publisher        | Web 🗸      | PDF v           | Distribution |      |
| XMLP: KK Activ     | ity Log Summary | GLX8571      | BI Publisher        | Web 🗸      | PDF v           | Distribution |      |
| OK Cance           | 1               |              |                     |            |                 |              | .:   |

**Process List** 

- Select XMLP: KK Activity Log (GLX8570) or XMLP: KK Activity Log Summary (GLX8571), or both
- **Type** Web is recommended
- Format PDF is recommended

## **Click OK**

## The Commitment Control Ledger Activity Log page displays

## **Click Process Monitor**

| Proc      | ess List       | Server List |                 |              |                 |              |                          |            |                        |          |            |
|-----------|----------------|-------------|-----------------|--------------|-----------------|--------------|--------------------------|------------|------------------------|----------|------------|
| View Pr   | ocess Reque    | ests        |                 |              |                 | 1            |                          |            |                        |          |            |
| Use       |                | v           | Type            | Q Inst       | tance           | Range        |                          | ar         |                        |          |            |
| Run       | Status         | ~           | Distribution St | atus         | ✓ Save          | e On Refresh | Report Manager Res       | et         |                        |          |            |
|           |                |             |                 |              |                 |              |                          |            |                        |          |            |
| ~ Proc    | ess List       |             |                 |              |                 |              |                          |            |                        |          |            |
| F         | Q              |             |                 |              |                 |              |                          |            | I< < 1-2 c             | of 2 🗸 > | > View All |
| Select    | Instance       | Seq.        | Run Control ID  | Process Type | Process<br>Name | User         | Run Date/Time            | Run Status | Distribution<br>Status | Details  | Actions    |
|           | 12436994       |             | RUN_ACTLOG      | BI Publisher | GLX8571         | DBROCHU      | 01/16/2024 1:42:44PM EST | Success    | Posted                 | Details  | ✓Actions   |
|           | 12436993       |             | RUN_ACTLOG      | BI Publisher | GLX8570         | DBROCHU      | 01/16/2024 1:42:44PM EST | Success    | Posted                 | Details  | ✓Actions   |
|           |                |             |                 |              |                 |              |                          |            |                        |          |            |
| Go back t | o Activity Log |             |                 |              |                 |              |                          |            |                        |          |            |
|           |                |             |                 |              |                 |              |                          |            |                        |          |            |

Click Refresh until Run Status is Success and Distribution Status is Posted

## Click Go back to Activity Log

## The Commitment Control Ledger Activity Log page displays

## **Click Report Manager**

## The Report Manager page displays

## Click on the Administration tab

| Report Ma      | anager        |                      |                                      |                         |                    |        |                       |         |
|----------------|---------------|----------------------|--------------------------------------|-------------------------|--------------------|--------|-----------------------|---------|
| List           | Explorer      | Administration       | Archives                             |                         |                    |        |                       |         |
| View Repor     | ts For        |                      |                                      |                         |                    |        |                       |         |
| User ID        | DBROCHU       | Туре                 | <ul> <li>✓ Last</li> </ul>           | ~                       | 1                  | Hours  | <ul> <li>I</li> </ul> | Refresh |
| Status         |               | Y Folder             | ~ Instance                           | to                      |                    |        |                       |         |
|                |               |                      |                                      |                         |                    |        |                       |         |
| Report List    |               |                      |                                      |                         |                    |        |                       |         |
| ER Q           |               |                      |                                      | I< <                    | 1-2 of 2           | • > >  | View All              |         |
| Select         | Report<br>ID  | Prcs<br>Instance     | Description                          | Request<br>Date/Time    | Format             | Status | Details               |         |
|                | 5513866       | 12436994             | GLX8571 - GLX8571.pdf                | 01/16/2024<br>1:43:49PM | Acrobat<br>(*.pdf) | Posted | Details               |         |
|                | 5513865       | 12436993             | GLX8570 - GLX8570.pdf                | 01/16/2024<br>1:43:36PM | Acrobat<br>(*.pdf) | Posted | Details               |         |
| Select All     |               | Deselect All         |                                      |                         |                    |        | '                     |         |
| Delete         |               | Click the delete but | ton to delete the selected report(s) |                         |                    |        |                       |         |
| Go back to Act | ivity Log     |                      |                                      |                         |                    |        |                       |         |
| Save           |               |                      |                                      |                         |                    |        |                       |         |
| List   Explore | er   Administ | ration   Archives    |                                      |                         |                    |        |                       |         |

Click on the link with the .PDF file format

# **Example of Report Output(s)**

Г

| O<br>Rep                                | RACLE<br>port Definit                                         | €<br>tion: GLX8570 |                            | С                                                      | PeopleSoft F<br>Commitment Contr                                                      | inancial<br>ol Activity  | ls<br>y Log                                       |                                                                   |                          | F                                            | Page:<br>Run Date:<br>Run Time: | 1 of 1<br>1/16/24<br>1:43:33 PM |
|-----------------------------------------|---------------------------------------------------------------|--------------------|----------------------------|--------------------------------------------------------|---------------------------------------------------------------------------------------|--------------------------|---------------------------------------------------|-------------------------------------------------------------------|--------------------------|----------------------------------------------|---------------------------------|---------------------------------|
| Оре                                     | erator ID /                                                   | / Run Control ID:  | DBRO                       | CHU / RUN_ACT                                          | TLOG                                                                                  | Trans                    | action Typ                                        | e Option: A                                                       | AII                      |                                              |                                 |                                 |
| Tra                                     | nsaction                                                      | ID Option:         | All                        |                                                        |                                                                                       | Ledge                    | er Group C                                        | ption: S                                                          | Specify                  |                                              |                                 |                                 |
| Tra                                     | nsaction                                                      | Date Option:       | Range                      | e (2024-01-01 - 2                                      | 2024-01-05)                                                                           | Ledge                    | er Type Op                                        | tion: S                                                           | Select                   |                                              |                                 |                                 |
| Tran                                    | saction D                                                     | Date: 1/2          | 24                         | Transaction                                            | n ID: 003026484                                                                       | 0                        | Source T                                          | ransaction Type:                                                  | Ex                       | pense Shee                                   | t                               |                                 |
| Tran<br>Repor                           | saction D<br>rt ID<br>538835<br>er Group:                     | Date: 1/2          | '24<br>Or                  | Transaction<br>ganization Ledger                       | n ID: 003026484<br>Group L                                                            | )<br>.edger:             | Source T                                          | ransaction Type:<br>Ledger T                                      | Ex<br>ype:               | pense Shee<br>Expense o                      | r Recognized I                  | Revenue                         |
| Tran<br>Repor<br>00006<br>Ledge         | saction D<br>nt ID<br>338835<br>er Group:<br>GL Unit          | Oate: 1/2<br>ORG   | 724<br>Orn                 | Transaction<br>ganization Ledger<br>Dept               | n ID: 003026484<br>Group L<br>Budget Period /<br>Fiscal Year /<br>Period              | )<br>edger:<br>Trans/Ba  | Source T<br>ORG_EX<br>ase Debit                   | ransaction Type:<br>Ledger T<br>Trans/Base Credit                 | Ex<br>ype:               | pense Shee<br>Expense o<br>Balancing<br>Line | r Recognized I                  | Revenue                         |
| Tran<br>Repor<br>00006<br>Ledge<br>Line | saction D<br>rt ID<br>338835<br>er Group:<br>GL Unit<br>01230 | Oate: 1/2          | 724<br>Or<br>Fund<br>10000 | Transaction<br>ganization Ledger<br>Dept<br>1230001000 | n ID: 003026484<br>Group L<br>Budget Period /<br>Fiscal Year /<br>Period<br>2024<br>7 | )<br>.edger:<br>Trans/Ba | Source T<br>ORG_EX<br>ase Debit<br>19.65<br>19.65 | ransaction Type:<br>Ledger T<br>Trans/Base Credit<br>0.00<br>0.00 | Ex<br>ype:<br>USD<br>USD | Expense of Balancing<br>N                    | r Recognized I                  | Revenue                         |

| Repo                    | ACLE<br>ort Definition: GLX857                                                      | 1                 | C                                | People<br>Commitment Cor         | Soft Fina<br>htrol Activit | ancials<br>ty Log Summary          |                                   |        | Page:<br>Run Date:<br>Run Time: | 1 of 1<br>1/16/24<br>1:43:47 PM |
|-------------------------|-------------------------------------------------------------------------------------|-------------------|----------------------------------|----------------------------------|----------------------------|------------------------------------|-----------------------------------|--------|---------------------------------|---------------------------------|
| Oper                    | ator ID / Run Contro                                                                | D ID: D           | BROCHU / RUN                     | _ACTLOG                          | ٦                          | ransaction Type C                  | ption: All                        |        |                                 |                                 |
| Trans                   | saction ID Option:                                                                  | A                 | I                                |                                  | L                          | edger Group Optio                  | on: Spec                          | ify    |                                 |                                 |
| Trans                   | saction Date Option                                                                 | : R               | Range (2024-01-01 - 2024-01-05)  |                                  |                            | Ledger Type Option:                |                                   | Select |                                 |                                 |
|                         |                                                                                     |                   |                                  |                                  |                            |                                    |                                   |        |                                 |                                 |
| .edger                  | Group: ORG                                                                          |                   | Organization Le                  | dger Group                       |                            |                                    |                                   |        |                                 |                                 |
| .edger<br>Jnit          | Group: ORG<br>Ledger /<br>Ledger Type                                               | Account           | Organization Le                  | dger Group                       | Budget<br>Period           | Trans/Base Debit                   | Trans/Base Credit                 |        | Balancing<br>Line               |                                 |
| .edger<br>Jnit<br>11230 | Group: ORG<br>Ledger /<br>Ledger Type<br>ORG_EX<br>Expense or<br>Recognized Revenue | Account<br>000100 | Organization Le<br>Fund<br>10000 | dger Group<br>Dept<br>1230001000 | Budget<br>Period<br>2024   | Trans/Base Debit<br>19.65<br>19.65 | Trans/Base Credit<br>0.00<br>0.00 | USD    | Balancing<br>Line<br>N          |                                 |